Befehle in Budenberg (Tastenkombinationen/Shortcuts)

Wie gelangt man zum Handbuch in Budenberg?

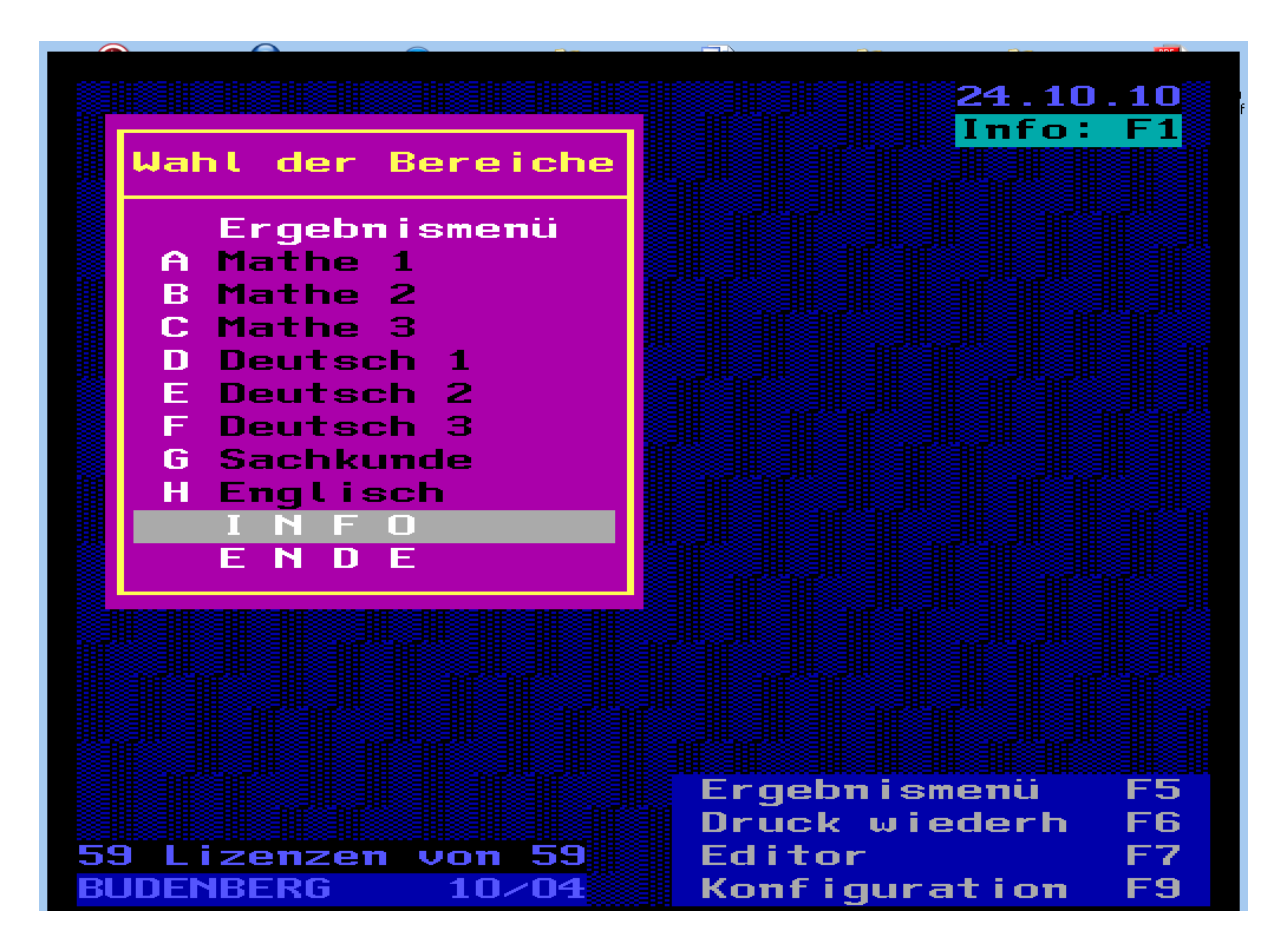

Bewegen Sie den Cursor auf den Bereich INFO (grau hinterlegt).

Mit der Eingabetaste bestätigen Sie Ihre Auswahl. Es öffnet sich dann folgendes Fenster:

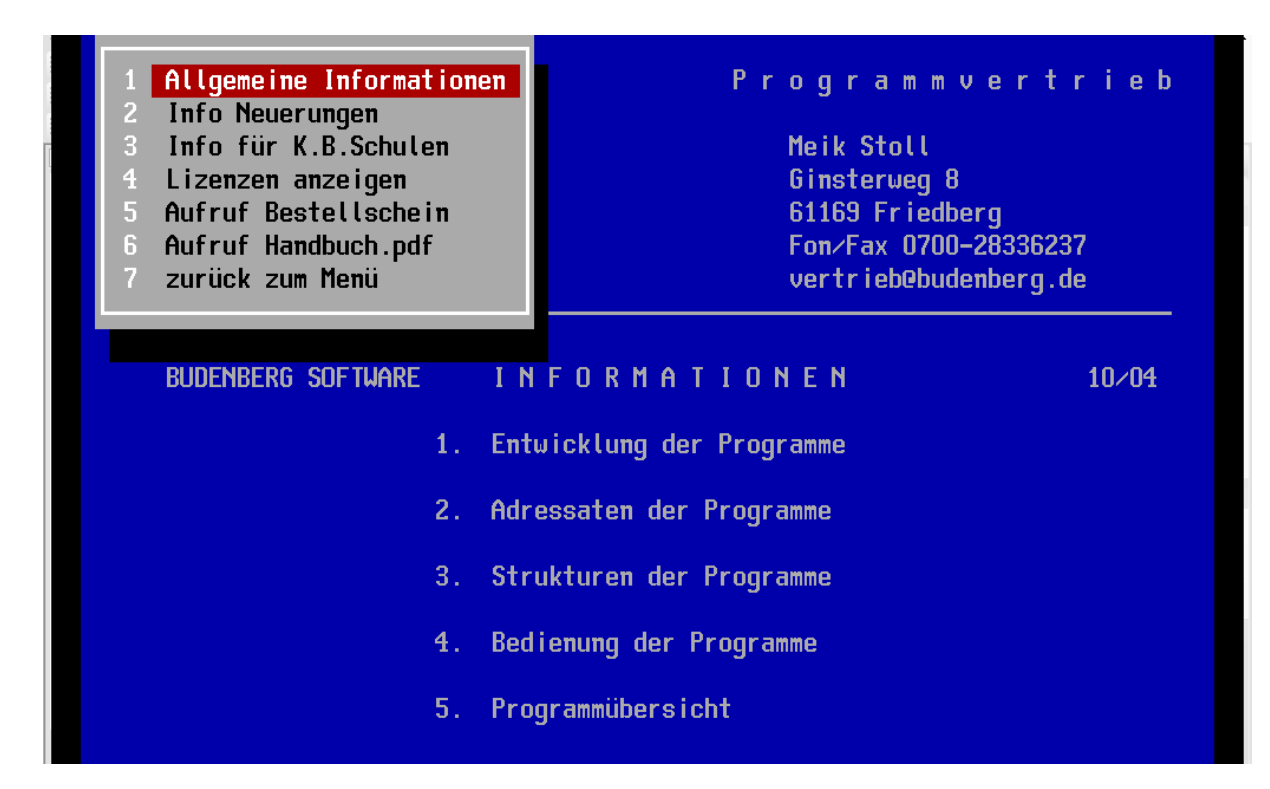

Bewegen Sie dann den Cursor auf den Bereich "Aufruf Handbuch.pdf".

| <ol> <li>Allgemeine Informationen</li> <li>Info Neuerungen</li> <li>Info für K.B.Schulen</li> <li>Lizenzen anzeigen</li> <li>Aufruf Bestellschein</li> <li>Aufruf Handbuch.pdf</li> <li>zurück zum Menü</li> </ol> | Programmvertrieb<br>Meik Stoll<br>Ginsterweg 8<br>61169 Friedberg<br>Fon/Fax 0700-28336237<br>vertrieb@budenberg.de |
|----------------------------------------------------------------------------------------------------|----------------------------------------------------------------------------------------------------|
| BUDENBERG SOFTWARE I                                                                                                    | INFORMATIONEN 10/04                                                                                                 |
| 1. E                                                                                                    | Entwicklung der Programme                                                                                           |
| 2. A                                                                                                    | dressaten der Programme                                                                                             |
| 3. 5                                                                                                    | Strukturen der Programme                                                                                            |
| <b>4</b> . B                                                                                                    | Bedienung der Programme                                                                                             |
| 5. F                                                                                                    | Programmübersicht                                                                                                   |
|                                                                                                    |                                                                                                    |

Im Anschluss daran öffnet sich eine PDF, in welcher alle Unterprogramme von Budenberg näher erläutert werden.

Auf Seite 100 und der folgenden Seite des Handbuchs befinden sich die Belegung der Kurzbefehle (Tastenkombinationen/Shortcuts).

Es handelt sich dabei um Kapitel 4 des Handbuchs. Auszüge davon:

## "4. Bedienung der BUDENBERG Programme

Zur Bedienung der Programme gibt es Hinweise beim Programmstart, die mit F1 aufgerufen werden können.

Im Menüfeld gibt es F-Tasten zum Aufruf von Hilfsprogrammen.

## 4.1. Aufrufe im Programm

Strg+I : Didaktische Informationen zum aktuellen Programm

**Strg+D** : Der Programmdurchgang wird auf 3-5 Aufg. je Übungsgruppe verkürzt. (Demo

Modus)

Strg+K : Ausdruck von Kopiervorlagen

Bei DOS Rechnern erfolgt die Druckeranpassung über die Konfiguration (Menü F9). (Passwort "pasc") Der Inhalt der Kopiervorlagen kann vor dem Ausdruck auf dem Bildschirm eingesehen werden (Eingabe "B").

Strg+V : Programmvorwahl

Der Lehrer kann für einzelne Schüler Programme vorwählen, die von diesen zu bearbeiten

sind. Im Ergebnismenü (s.u.) sind diese Programme hellgrün markiert.

Die Eingabe Strg+V sollte immer als 1. Eingabe erfolgen.

**Strg+E** : Sprung zum Übungsgruppenende im laufenden Programm

Strg+P : Sprung vom Übungsgruppenende ins Endergebnis und Protokoll

**Strg+B** : Anzeige Bestenliste bei drill-and-practice Programmen

Strg+T : einmaliges Ein- oder Ausschalten vom Ton"